# 貸出用タブレット オンライン授業(ZOOM) 操作マニュアル

※起動方法、ネットワーク接続、インターネット接続については、タブレット貸出時にお渡しした「箕面市貸出端 末利用方法」をご参照ください。

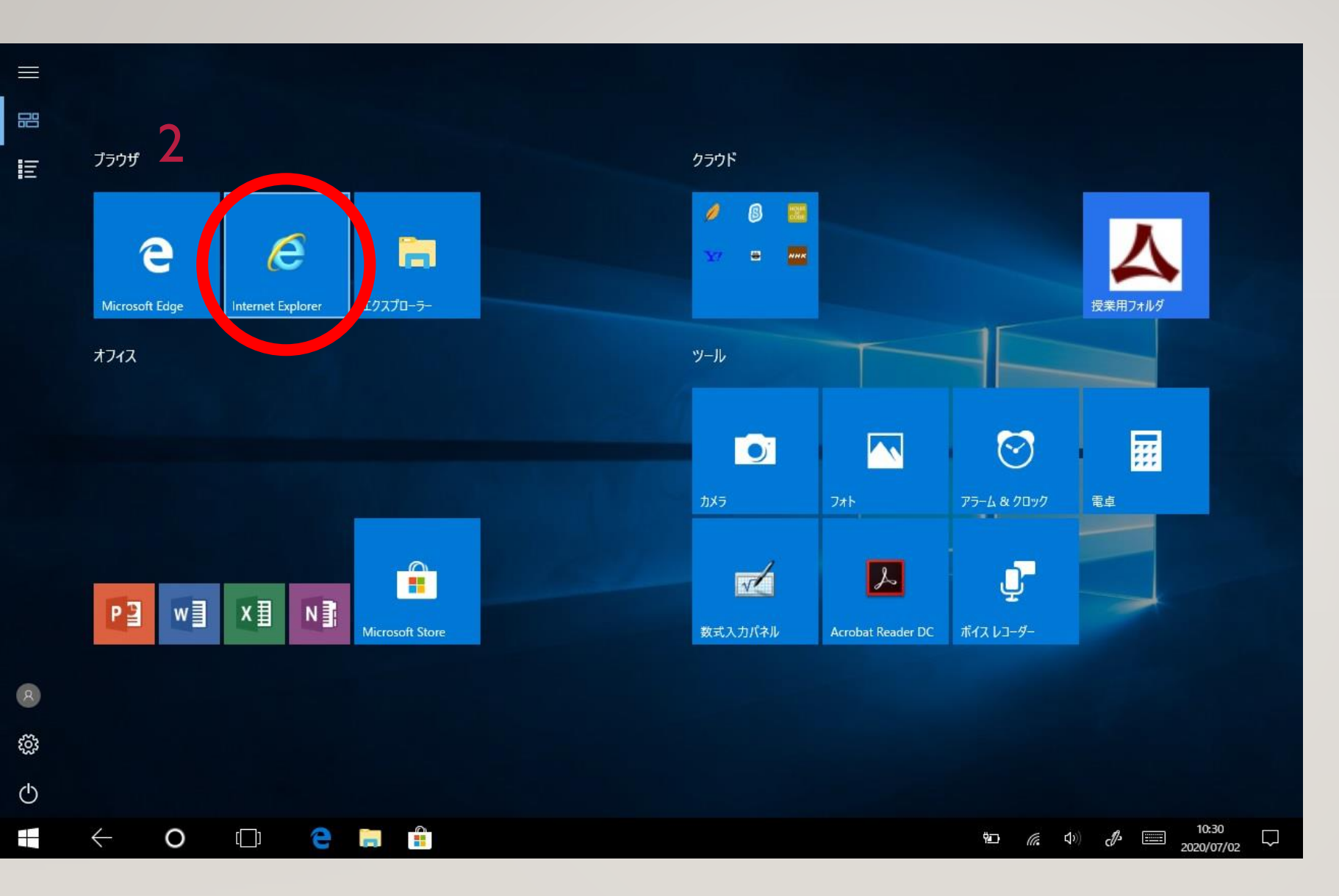

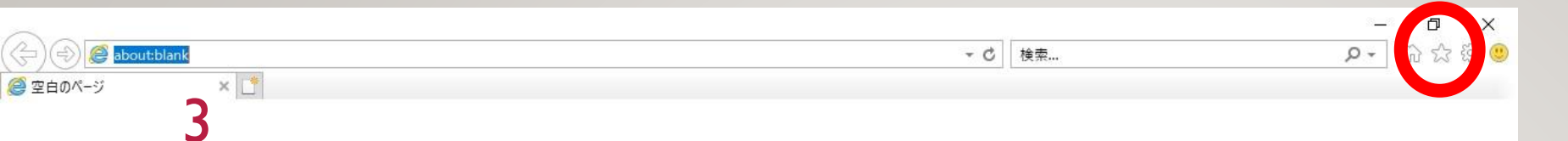

### お気に入りボタン(☆マー ク)をクリックしてください。

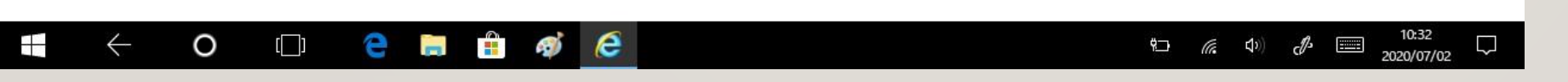

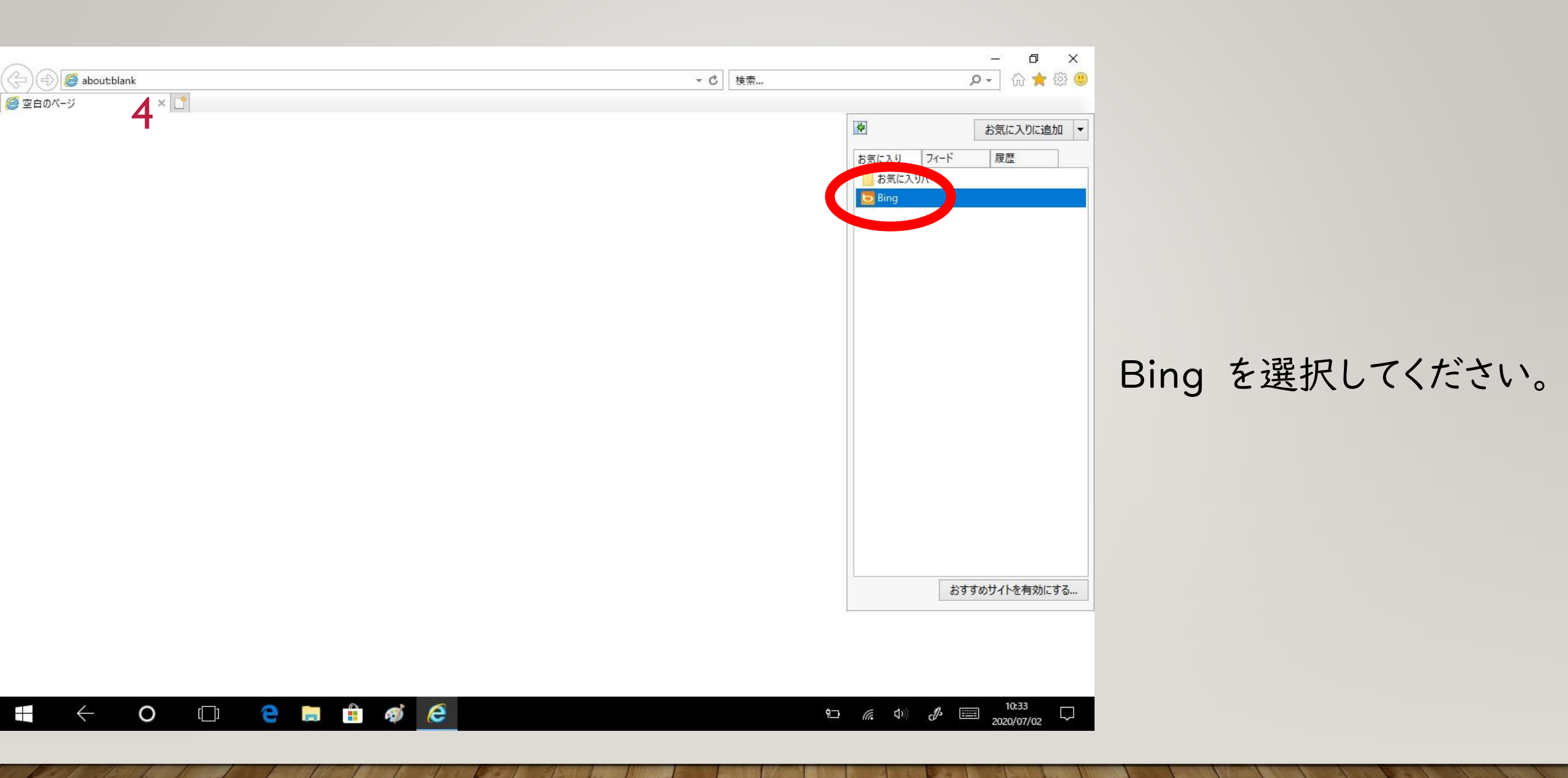

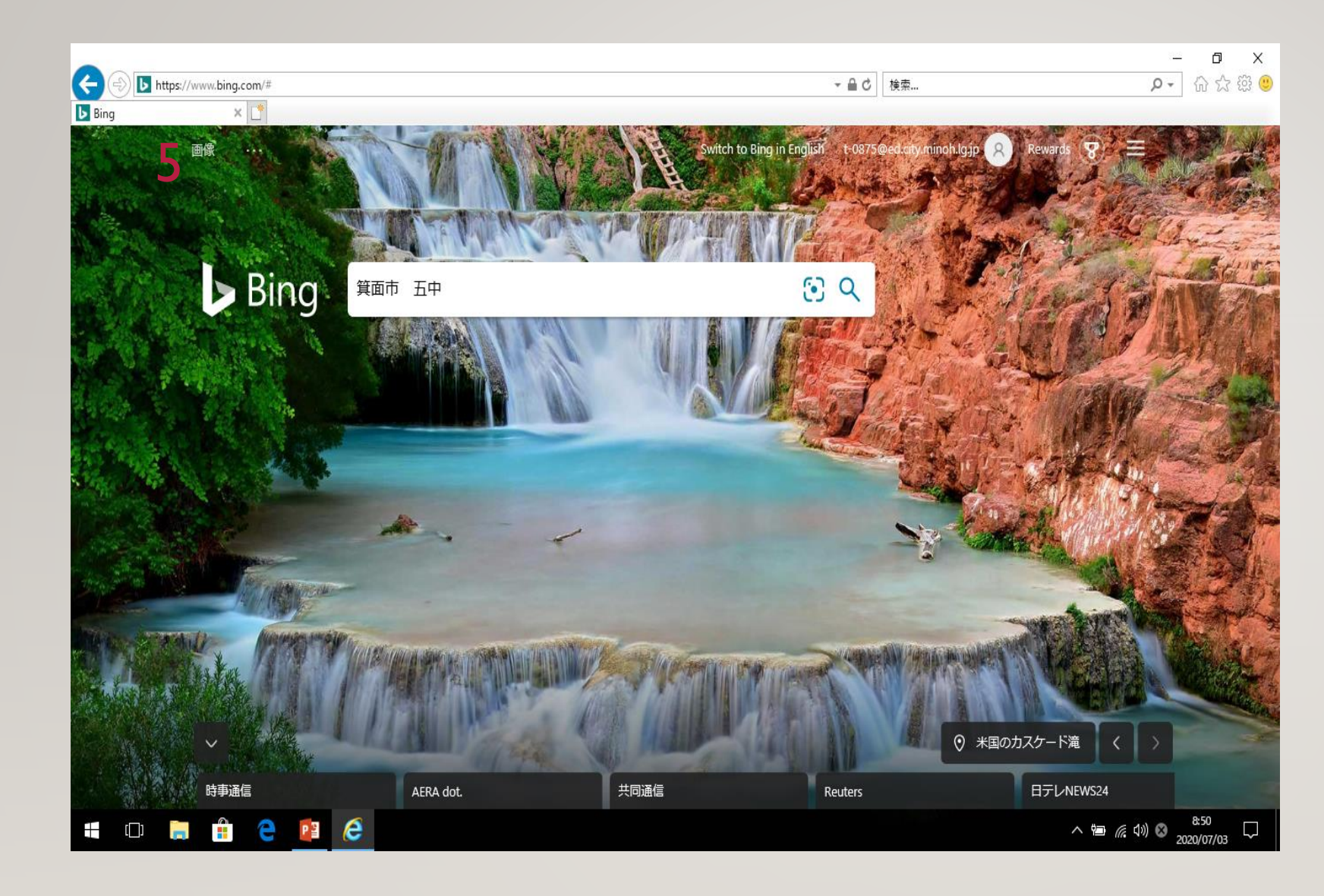

### 「箕面市 五中」と入力し、 enterキーを押してください。

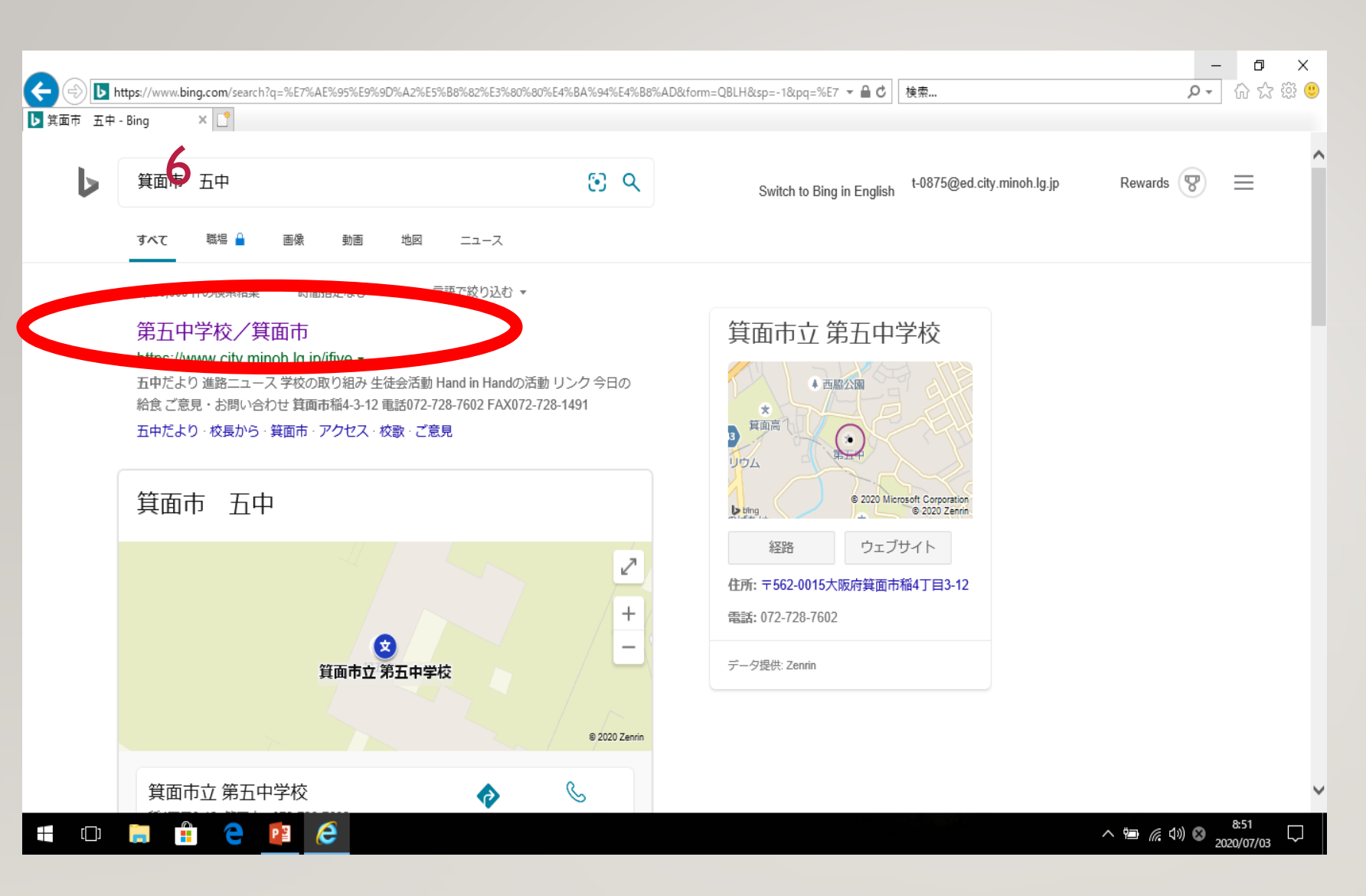

## 「第五中学校/箕面市」を クリックしてください。

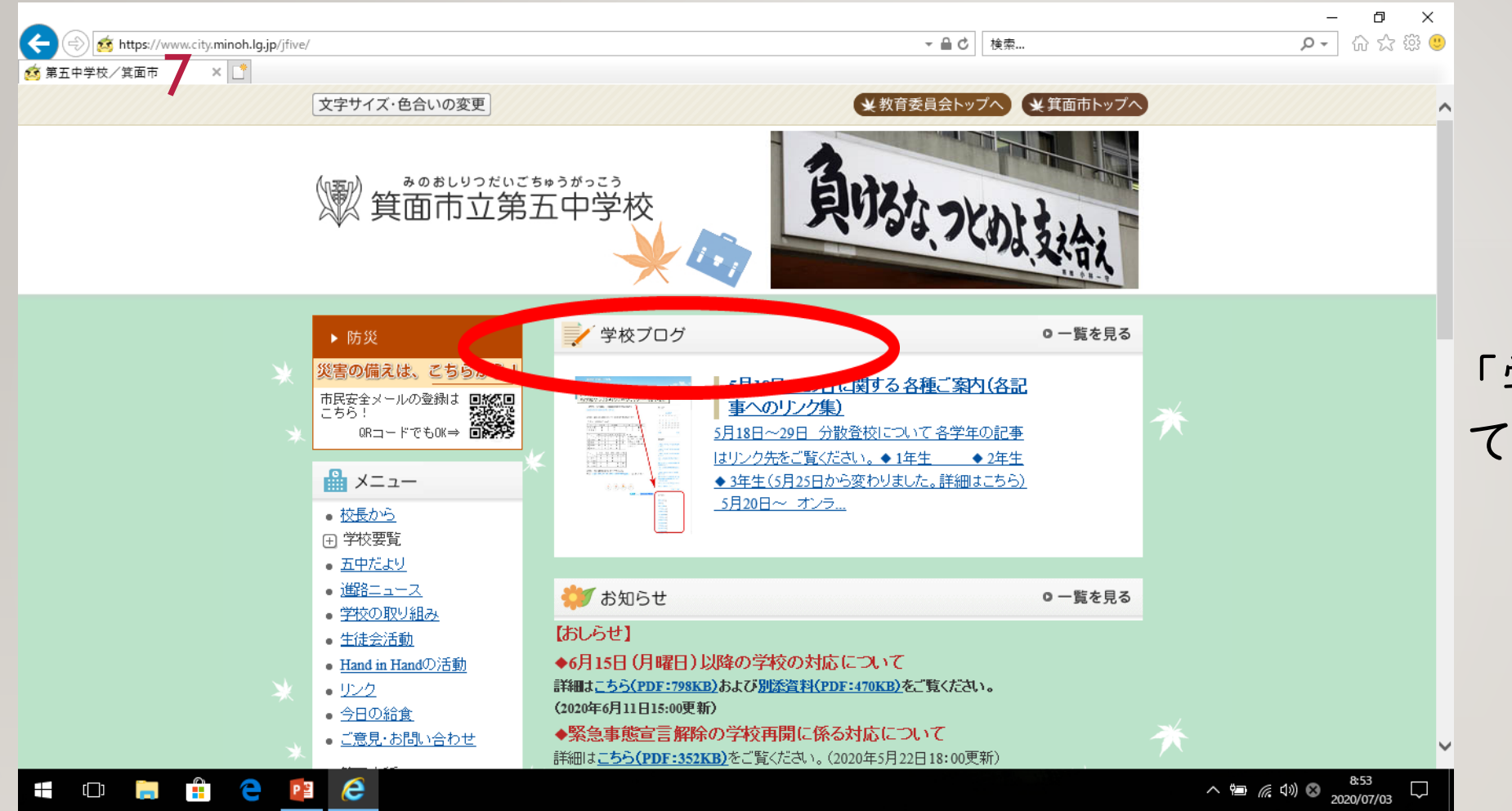

#### 「学校ブログ」をクリックし てください。

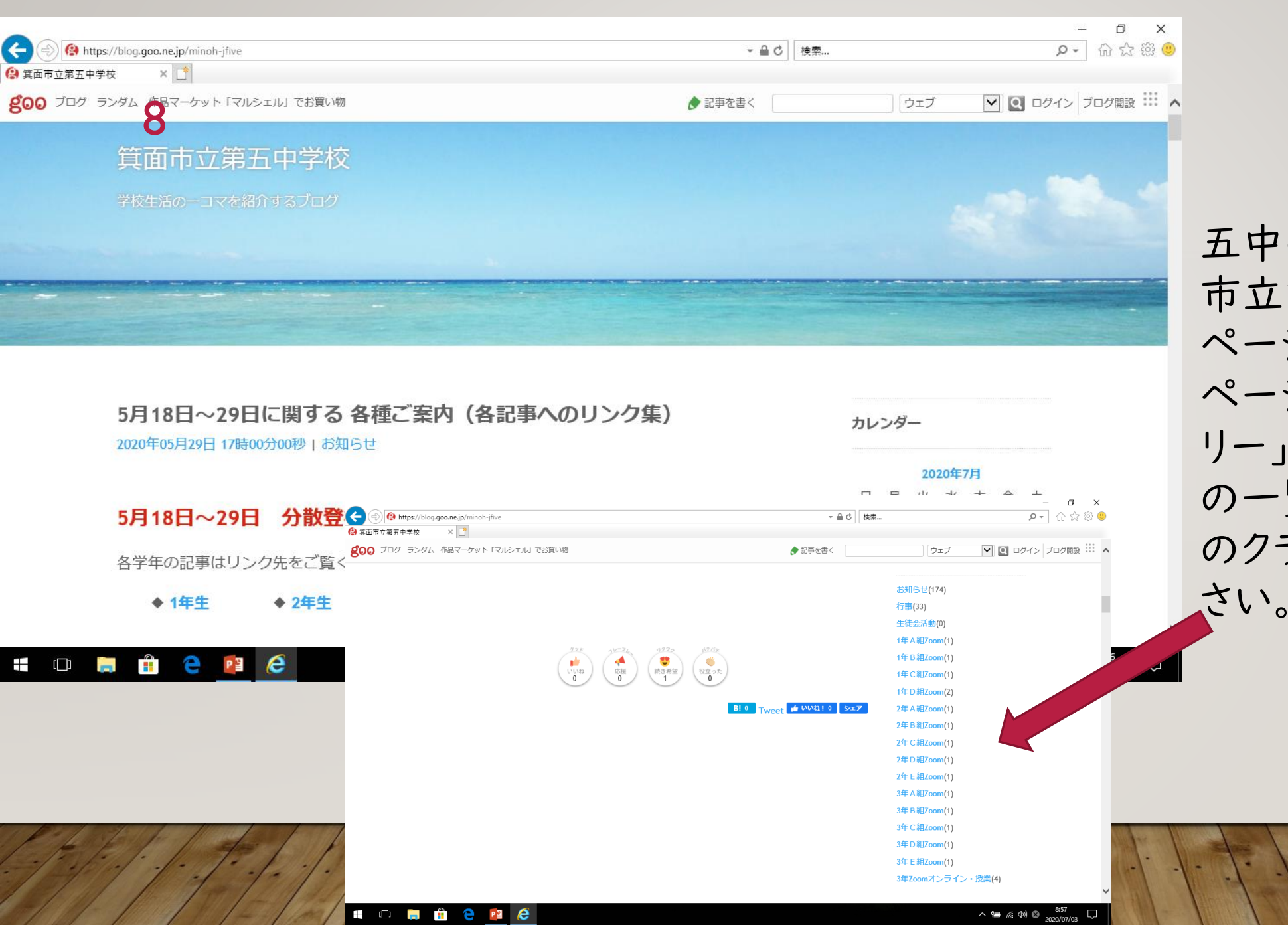

五中の学校ブログ「箕面 市立第五中学校」のトップ ページが開きますので、 ページ右下の「カテゴ リー」の「学級名+Zoom」 の一覧から、参加先(自分 のクラス)をクリックしてくだ 9

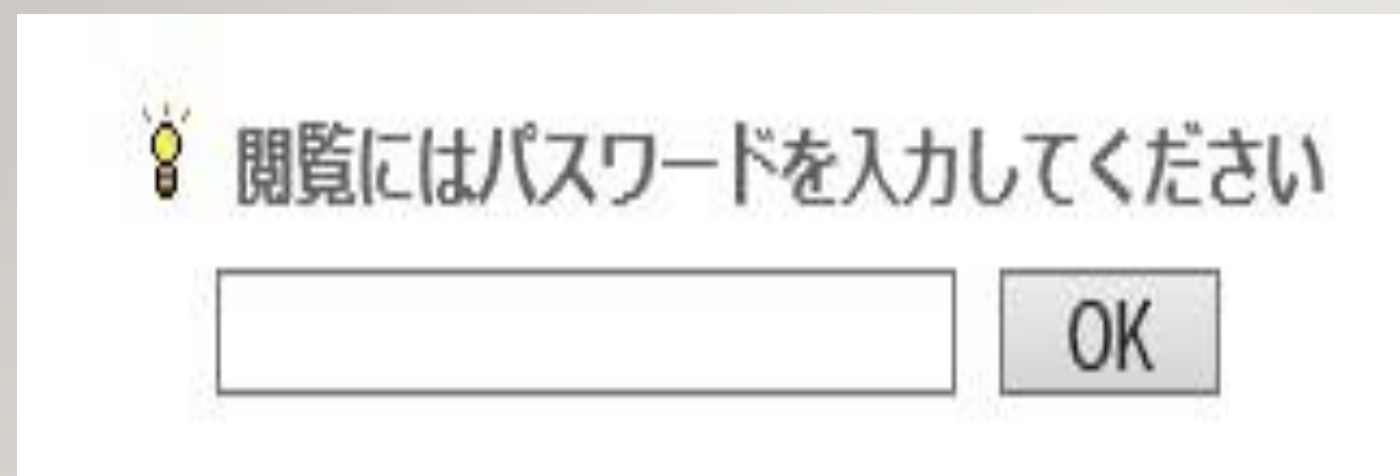

パスワードの入力を求めら れますので、学校からメー ルでお送りした「オンライン 授業のパスワード」を入力 して「OK」をクリックしてく ださい。ください。

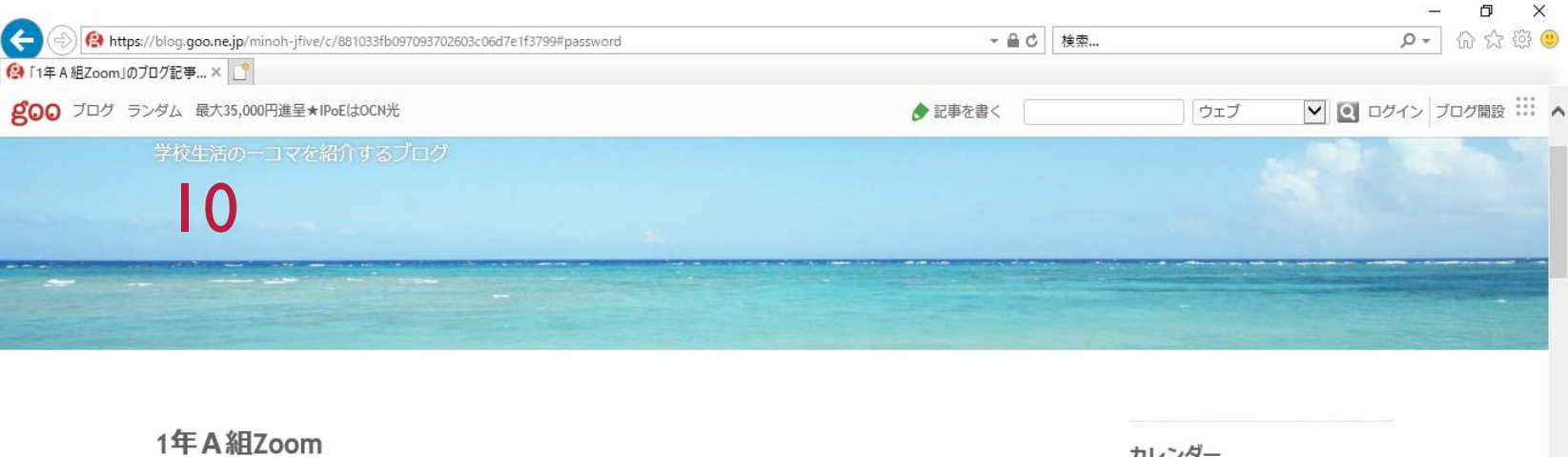

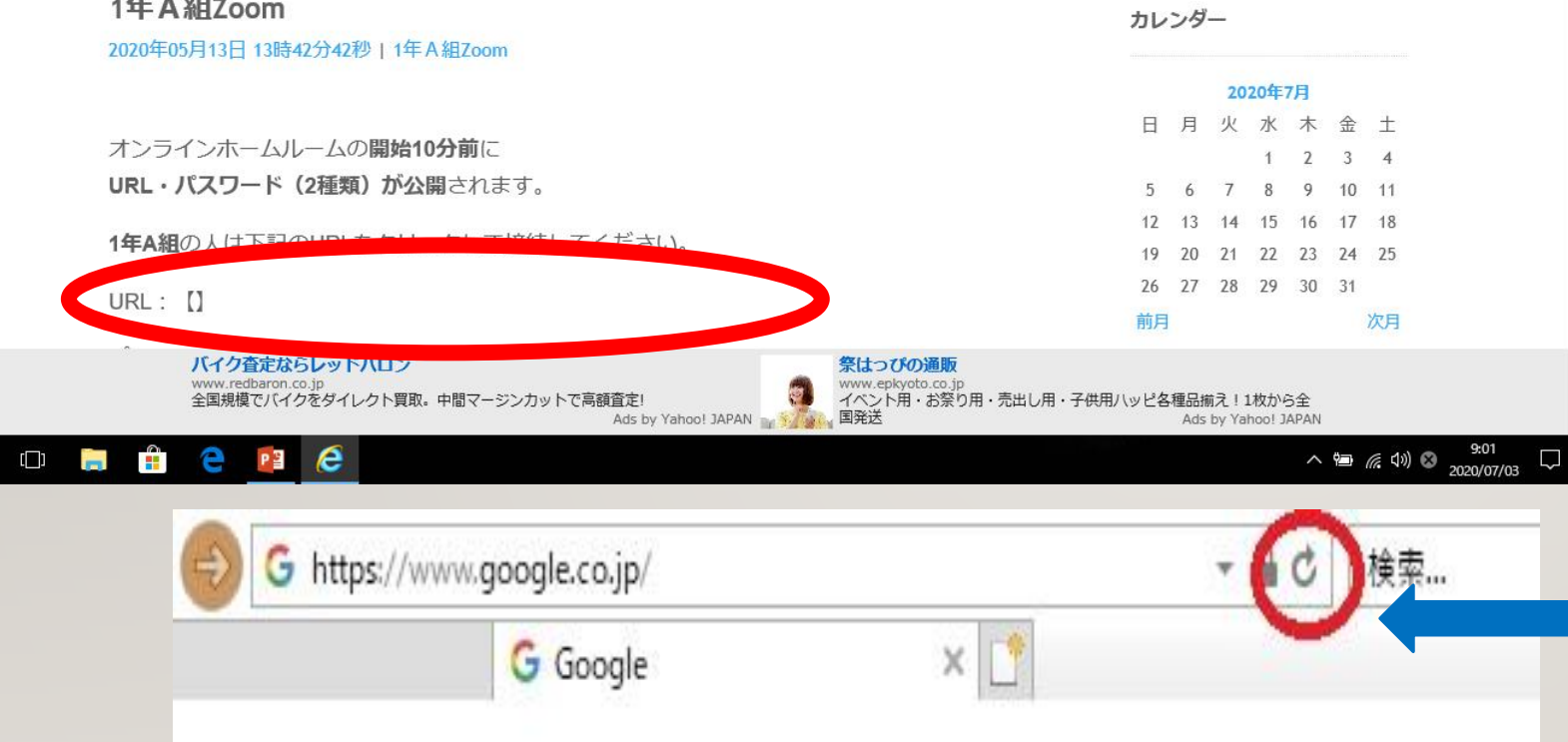

Zoom参加用のページが 開きます。 URLをクリックしてください。

※毎回、URLが変わります。 うまく接続できない場合、 前回のURLを閲覧してい ることがあります。その時は、 「更新」ボタンをクリックし てください。

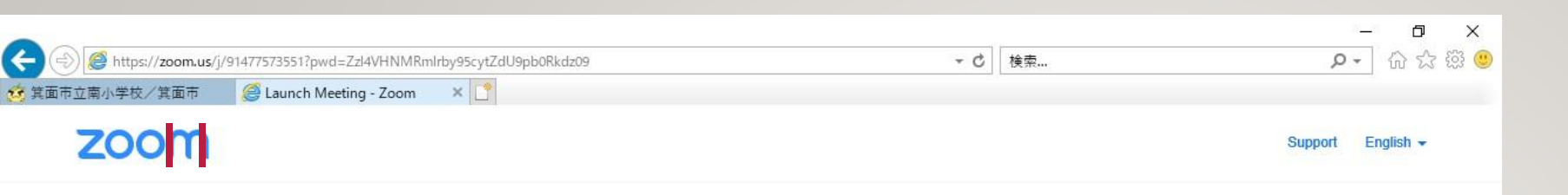

A download should start automatically in a few seconds

If you have Zoom Client installed, launch meeting. Otherwise, download and run Zoom.

はじめてZoomに接続する 時のみ、左のような画面が 出ますが、「実行」をクリッ クしてください。

Copyright ©2020 Zoom Video Communications, Inc. All rights reserved.

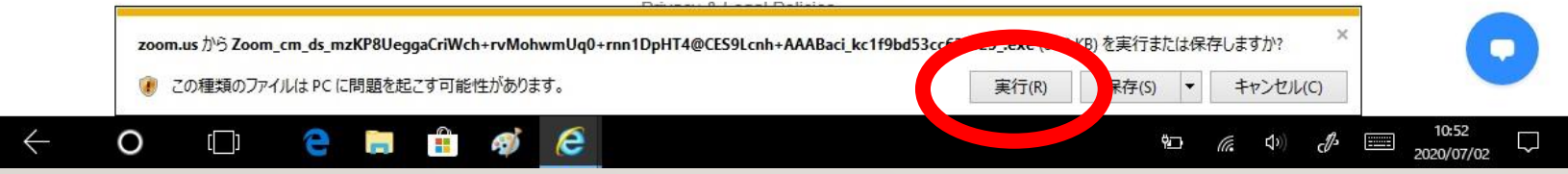

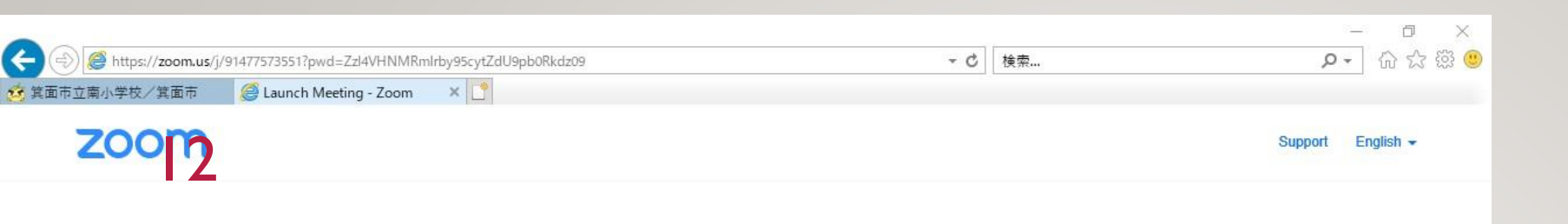

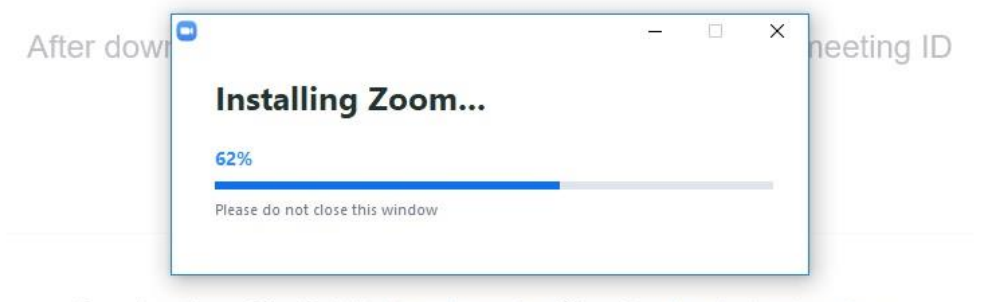

If you have Zoom Client installed, launch meeting. Otherwise, download and run Zoom.

はじめてZoomに接続した 時のみ、左のような画面が 出ますが、そのまましばらく お待ちください。

Copyright ©2020 Zoom Video Communications, Inc. All rights reserved. Privacy & Legal Policies

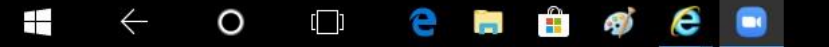

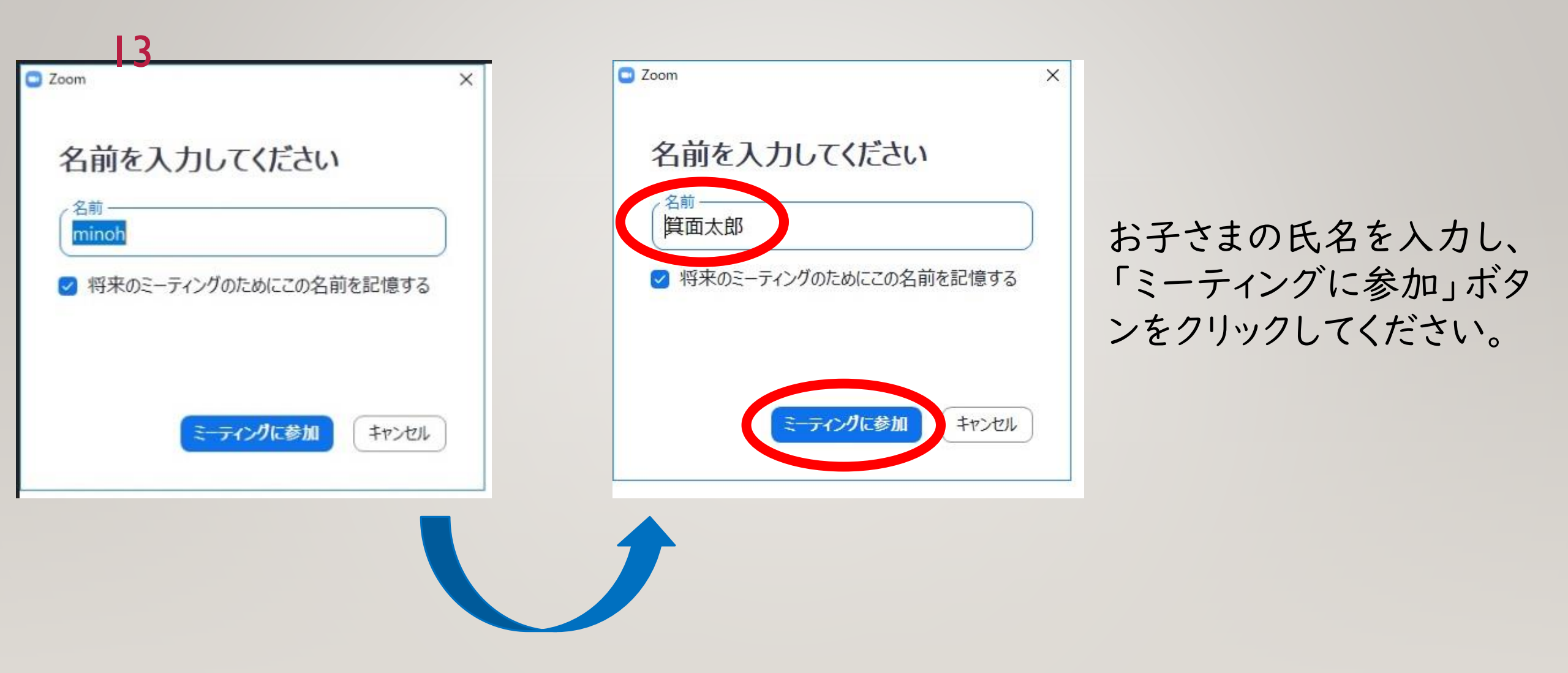

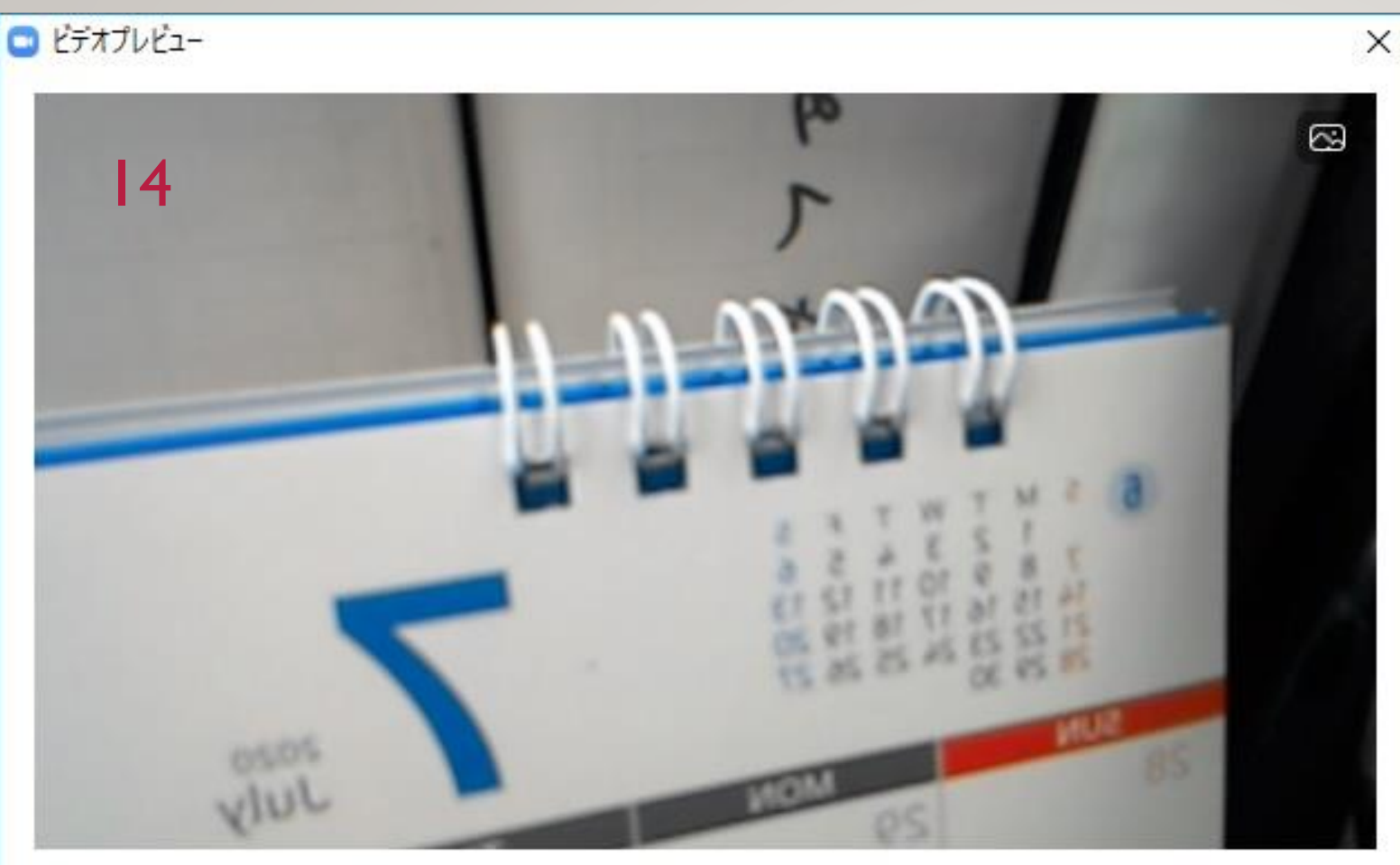

✓ ビデオミーティングに参加するときに常にビデオプレビューダイアログを表示します

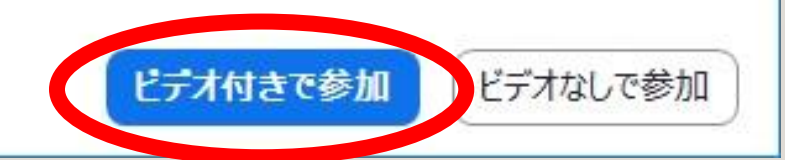

### 「ビデオ付きで参加」ボタ ンをクリックしてください。

🖸 Zoom ミーティング

15

ミーティングのホストは間もなくミーティングへの参加を許可します、もうしばらくお待ちください。

洋介 魚谷のZoomミーティング 2020/07/02 左のような画面が出ます。 学校側で参加の承認処理 をしていますので、そのまま しばらくお待ちください。

Ð

X

コンピューターのオーディオをテスト

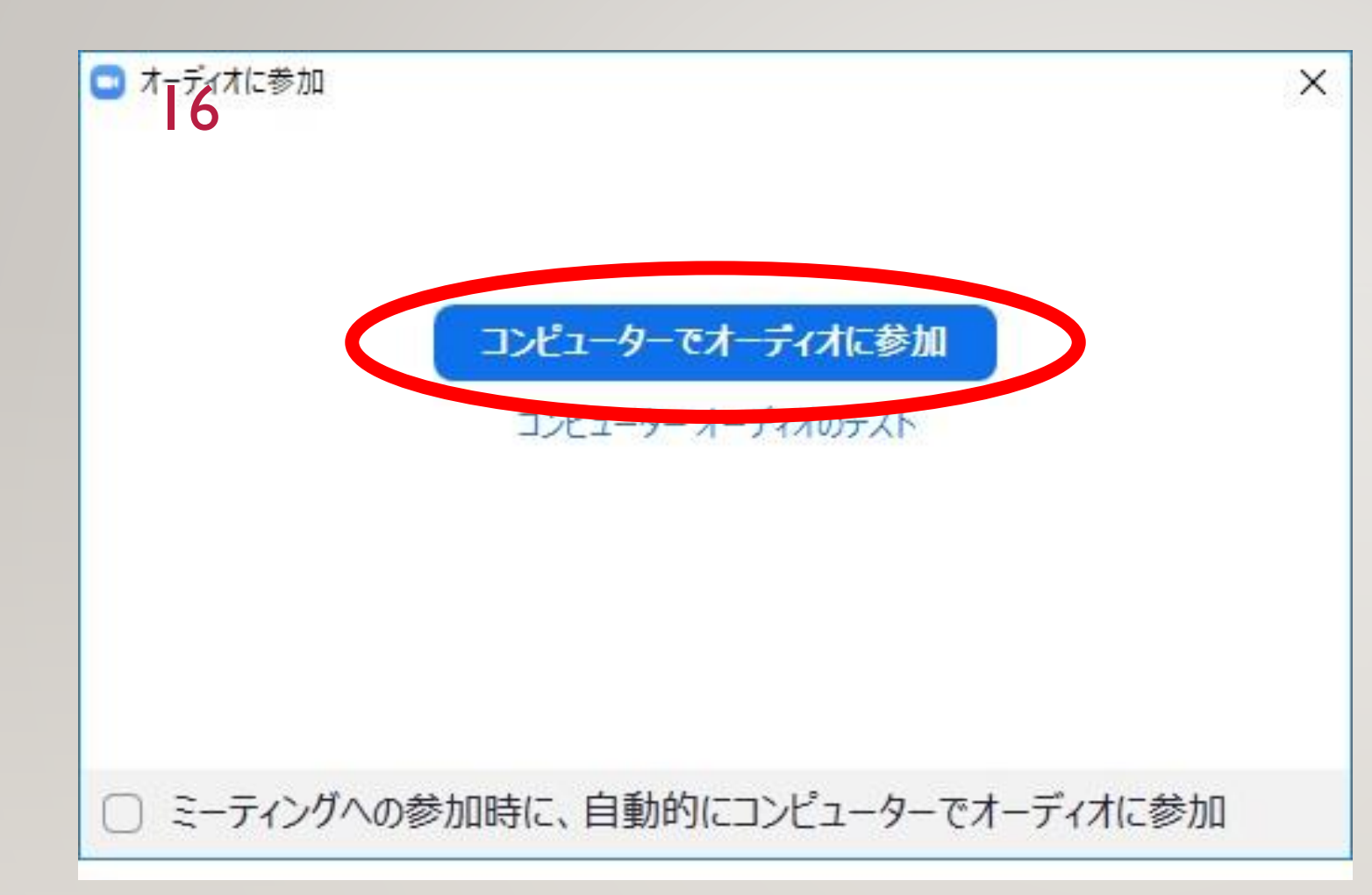

学校側で参加の承認処理 が完了すると、左の画面に なります。 「コンピューターでオーディ オに参加」ボタンをクリック してください。

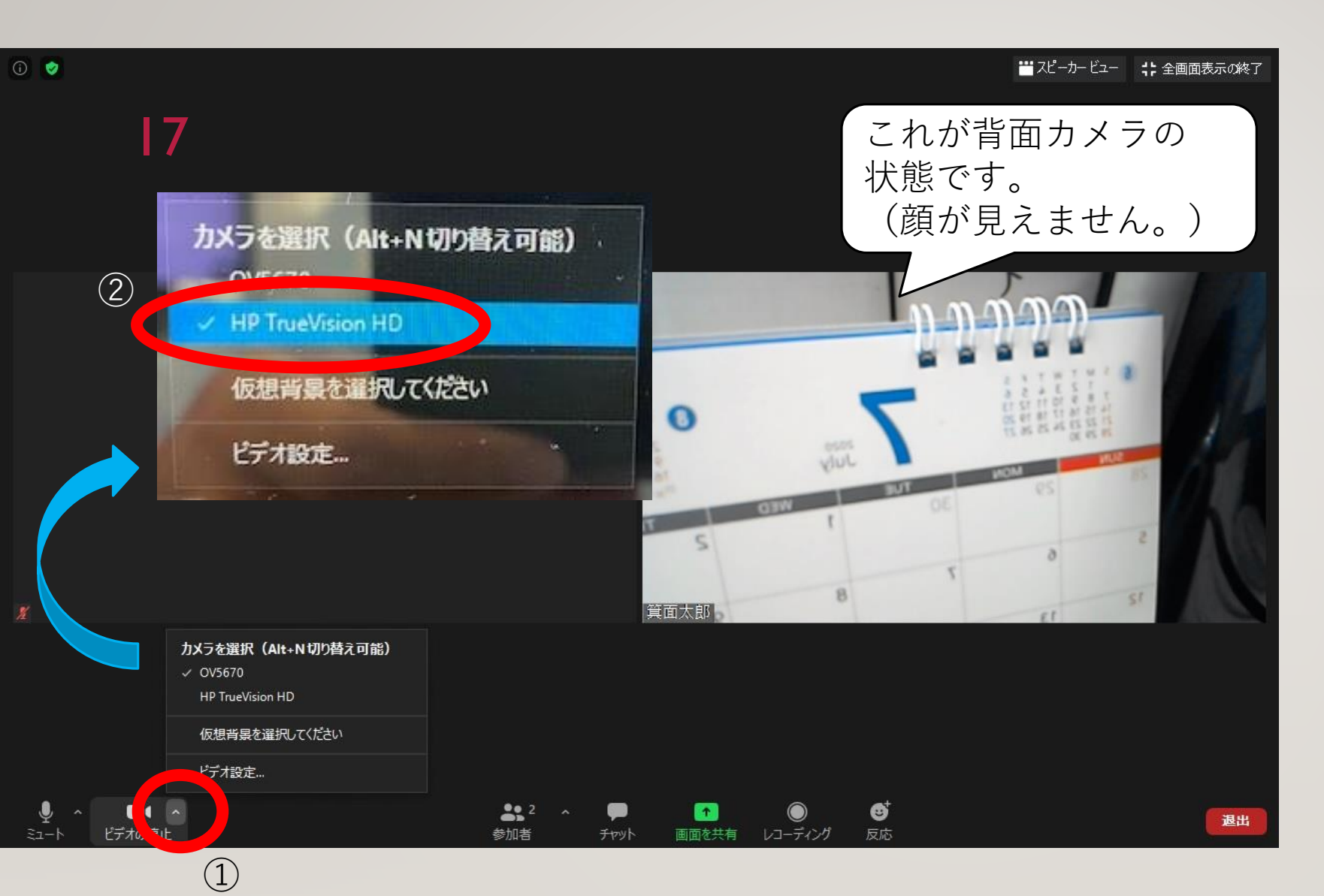

タブレットのカメラが<u>背面カ</u> メラになっている場合は、 次の操作をして、<u>インカメラ</u> に変更してください。

 「ビデオの停止」ボタン 右上の「A」ボタンをクリッ クしてください。

②「HP TrueVision HD」 を選択してください。

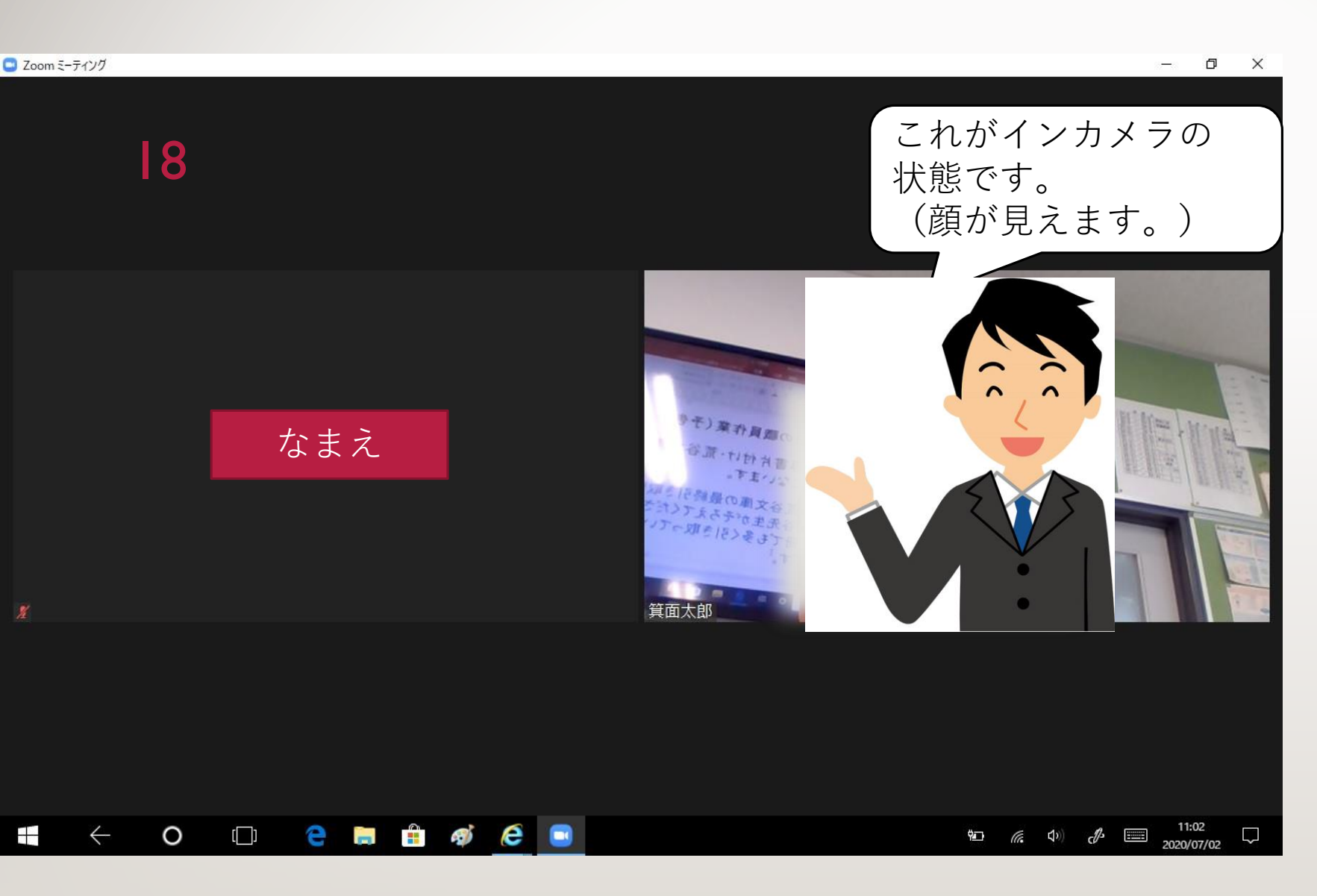

### 顔が見える状態になれば OKです。